## SECRETARIA DE ESTADO DA EDUCAÇÃO E DO ESPORTE

- Entrar no Navegador Mozila e digitar o Link: <u>www.eprotocolo.pr.gov.br</u>

– Aparecerá a tela abaixo:

| 🖕 Central de Segurança - Mozilla Firefox    |                                                                                  | - 0 ×                                     |
|---------------------------------------------|----------------------------------------------------------------------------------|-------------------------------------------|
| Elle gait glew Higtory Bookmarks gools Help | sso Mail] X 🔮 Central de Segurança X 🕂                                           |                                           |
| ← → C ŵ 🛛 🖉 🔒 https://auth-cs.ide           | ntidadedigital.pr.gov.br/centralautenticacao/authenticationIdenti 🚥 🗵 🏠 🔍 Search | II\ ▣ ▣ ◎ # =                             |
|                                             | OPÇÕES DE LOGIN                                                                  |                                           |
|                                             | Central de Segurança                                                             |                                           |
| 101                                         | SMS SMS                                                                          | 1.1                                       |
|                                             | CPF, E-Mail ou Login Sentinela                                                   | Digitar o nº do CPF                       |
| Segurança                                   | Certificado Digital                                                              | nha                                       |
| eprotocolo                                  | Expresso ACESSAR Clicar em Aces                                                  | sar                                       |
| ••                                          | sanepar                                                                          |                                           |
| celepar                                     | Clicar aqui, caso não tenha cadas<br>Ainda não sou cadastrado Segurança.         | stro na Central de                        |
|                                             | Recuperar / Alterar Senha Clicar aqui, caso já tenha Central lembra a Senha.     | de Segurança e não                        |
| H Digite aqui para pesquisar                | O # C = 🚺 🔒 🔳 🕋 🟦 🎹                                                              | へ 🐢 🗈 🧖 (小)) 19:54 尾 (小) 08/04/2020 尾 (1) |

Com tudo certo, após clicar em **ACESSAR** - Aparecerá outra tela para realização de cadastro da Licença Especial, conforme modelo abaixo:

|                                                                              | _0                              |                                                                     |                 |     |          |        |      | RANÁ    | *         |
|------------------------------------------------------------------------------|---------------------------------|---------------------------------------------------------------------|-----------------|-----|----------|--------|------|---------|-----------|
| Tela Inicial Protocolo Geral<br>Ouintz, 3 de Abril<br>Protocolar Solicitação | Sair                            | Clicar em –                                                         | PROT            | OCC | )LO GERA | L – PF | ROTO | COLAR S | SOLICITAÇ |
| Sejā bem-vindo:                                                              |                                 |                                                                     |                 |     |          |        |      |         |           |
| Minhas Pendências                                                            |                                 |                                                                     | Monitoramento - |     |          |        |      |         |           |
|                                                                              |                                 |                                                                     |                 |     |          |        |      |         |           |
| Minhas Pendências de Protocolos                                              |                                 |                                                                     |                 |     |          |        |      |         |           |
| Minhas Pendências de Protocolos                                              | po do Processo:                 | 🖲 Todos () Digital () Físico                                        |                 |     |          |        |      |         |           |
| Minhas Pendéncias de Protocolos                                              | po do Processo:<br>Pendência:   | <ul> <li>Todos () Digital () Fisico</li> <li>Selecione –</li> </ul> | v               |     |          |        |      |         |           |
| Minhas Pendèncias de Protocolos<br>Ti<br>Págna 1 de 1                        | po do Processo:<br>Pendência: - | <ul> <li>Todos () Digital () Field</li> <li>Selectone –</li> </ul>  | v               |     |          |        |      |         |           |

|          | Protocolar Solicitação                                                                                |
|----------|----------------------------------------------------------------------------------------------------|
|          | Dados do Requerente                                                                                   |
|          | Nome: Anarecerá os dados do servidor(a)                                                               |
|          |                                                                                                    |
|          | Telefonei                                                                                             |
|          |                                                                                                    |
|          | Dados de Cadastro                                                                                     |
|          | * Pais: BRASIL                                                                                        |
|          | * Estado: PR 🗸                                                                                        |
|          | * Odađe: - Selecime V - Clicar na flechinha nara baixo e buscar a cidade de                           |
|          | lotação do servidor.                                                                                  |
|          | Solicitação                                                                                           |
|          | * Sigilosor Osim @ Ilão 🖕 Deixar a opção NÃO selecionada.                                             |
|          | Justificativa Sigilo: Não preencher este campo.                                                       |
|          | * Assunto: Secretaria de Estado da Educação e do                                                      |
|          | de Estado da Educação e do Esporte                                                                    |
|          | 11 · B / U · S · O C ·                                                                                |
|          |                                                                                                    |
|          | solicitação: Recurso Classificação PSS                                                                |
|          |                                                                                                    |
|          | 67900                                                                                                 |
|          |                                                                                                    |
|          | Interessados                                                                                          |
|          | * Tim Happington @ or O ann                                                                           |
|          | ulto maiximetera (OCH-OCM5)                                                                           |
|          | * 14 da Identificação: 🗧 Digitar o número do CPF                                                      |
|          | * Ilome Interessado:                                                                                  |
| Clicar e |                                                                                                    |
| Circare  |                                                                                                    |
|          |                                                                                                    |
|          | Nenhum interessado incluído                                                                           |
|          |                                                                                                    |
|          | Arguivos                                                                                              |
|          | Arquine: Incluir os documentos necessarios, em formato PDF, ja preenchidos e assinados pelo servidor. |
|          | Bove. V. B                                                                                            |
|          | Ubservaçao:                                                                                           |
|          | Us documentos devem ser inseridos em arguivos                                                         |
|          | Neshun aquivo incluido Os documentos devem ser inseridos em arquivos separados.                       |
|          | Neshum arquivo incluido                                                                               |